## **Report information**

The **Vouchers Awaiting Processing by Comptroller** report is a summary of state grants only (General Revenue Funds - 001 only) that includes program name and number, voucher number, voucher date, and amount that has been disbursed from ISBE and awaiting release from the State Comptroller's Office for the selected entity. This report was previously known as the Vouchers Awaiting Processing at Comptroller's Office (FRISWeb 0039).

| Vouchers Awaiting Processing by Comptroller Report Information Full Screen Print                                                                                                    |              |                                                                                        |                                                                             |                                            |                                 |                                            |
|----------------------------------------------------------------------------------------------------|--------------|----------------------------------------------------------------------------------------|-----------------------------------------------------------------------------|--------------------------------------------|---------------------------------|--------------------------------------------|
| Project Year                                                                                                    |              | Glenview CCSD 34<br>Recipient<br>05-016-0340-04<br>Voud                                | hers Awaiting Processing by                                                 | MAINE TOWNSH<br>05-0<br>Comptroller Detail | IP SCHOO<br>Payee<br>16-111T-00 | L TREASU                                   |
| Search Cear Al                                                                                                    | Project Year | Program                                                                                | RCDT & Recipient                                                            | Voucher Number                             | Voucher date                    | Amount                                     |
| 05-016-0340-04 Glenview CCSD 34<br>05-016-0620-04 CCSD 62                                                                                                    | 2020         | Special Ed Private Facility Tuition (3100)<br>Special Ed Orphanage - Individual (3120) | 05-016-0340-04 Glenview CCSD 34<br>Total<br>05-016-0340-04 Glenview CCSD 34 | 00047466                                   | 12/20/2019                      | \$\$1,724.75<br>\$\$1,724.75<br>\$3.322.06 |
| 05-016-0630-02 East Maine SD 63<br>05-016-0640-04 Park Ridge CCSD 64<br>05-016-2070-17 Maine Township HSD 207<br>05-016-2070-46 North Suburban Educ Reg for Voc                                                                                                    |              | State Free Lunch & Breakfast (3360)                                                    | Total<br>05-016-0340-04 Glenview CCSD 34<br>Total                           | 00053855                                   | 01/14/2020                      | \$3,322.06<br>\$472.96<br>\$472.96         |
|                                                                                                    |              | Transportation - Regular and Vocational (3500)                                         | 05-016-0340-04 Glenview CCSD 34<br>Total                                    | 00045813                                   | 12/19/2019                      | \$240,981.82<br>\$240,981.82               |
| Payee RCDT & Entity                                                                                                    |              | Transportation - Special Education (3510)                                              | 05-016-0340-04 Glerwiew CCSD 34<br>Total                                    | 00046657                                   | 12/19/2019                      | \$150,308.24<br>\$150,308.24               |
| Programs           Search           Special Ed Private Facility Tuition (J100)           Special Ed Orphanage - Individual (J120)           State Free Lunch & Breakfast (J360)           Transportation - Regular and Vocational (J500)           Transportation - Special Education (J510) |              |                                                                                        |                                                                             |                                            |                                 |                                            |

**Project Year**: The year for which activities are obligated and expended. This period normally runs between July 1 and June 30 but may be extended. The most current year is selected by default. A year must be selected to view any report information.

**Recipient RCDT & Name**: Region-County-District-Type (RCDT) code identifies the region of the state, county, district number, and type of the recipient entity. The type code identifies the type of entity (elementary district, high school district, unit district, etc.). The name is the grantee with an approved grant or claim that receipts funds directly or through an intermediate fiscal agent. Filter to a specific entity by selecting an entity from the list. May only select one at a time; the entire state is displayed by default.

Search

Enter the RCDT code or Recipient Name to search for a specific entity. Partial information is acceptable. Use the dashes in the R-C-D-T code. Example: "Qui" will bring up all entities with "Qui" in the name or "01-001" will narrow the search to all entities in Region 01 and County 001. Select the appropriate entity to view more information. **Payee RDCT & Entity:** Region-County-District-Type code identifies the region of the state, county, district number, and type of entity of the payee. The type code identifies the type of entity (elementary district, high school district, unit district, etc.) that is to be paid. This is the entity being paid for an approved grant or claim that receipts funds directly or on behalf of a recipient. Filter to a specific payee by selecting a payee from the list. May only select one at a time; the entire state is displayed by default.

Search

Search

Enter the RCDT code or Payee Name to search for a specific entity. Partial information is acceptable. Use the dashes in the R-C-D-T code. Example: "Qui" will bring up all entities with "Qui" in the name or "01-001" will narrow the search to all entities in Region 01 and County 001. Select the appropriate entity to view more information.

<u>Programs</u>: List of programs in which funds were disbursed/requested. Filter to a specific program by selecting that program from the list. Multiple selections are allowed; however, if no selections are made, all programs will be shown by default.

Enter the program name or code to search for a specific program. Partial information is acceptable. Example: "Early" will bring up all programs with "Early" in the name or "35" will narrow the search to all programs with a "35" anywhere within the program code (3235, 3500, 3510, 4935).

## **Vouchers Awaiting Processing by Comptroller Detail Table:**

**Project Year**: The year for which activities are obligated and expended. This period normally runs between July 1 and June 30 but may be extended.

**<u>Program</u>**: The name of the state or federal program administered by ISBE in which funds were disbursed/requested.

**<u>RCDT & Recipient</u>**: The legal name of the grantee with an approved grant or claim that receipts funds directly or through an intermediate fiscal agent.

**Voucher Number**: Sequential number assigned to a disbursement from ISBE to the Comptroller for payment (issuance of a warrant).

**Voucher Date**: Date in which ISBE processed a payment/disbursement to the Office of the Comptroller.

<u>Amount</u>: Amount processed by Funding and Disbursements that has been sent to the Comptroller for payment (issuance of a warrant) for that program/entity row.

<u>Sub Total</u>: Amount vouchered to the grantee and distinguished by program that is outstanding for payment by the Office of the Comptroller.

**<u>Grand Total</u>**: The total amount outstanding for payment by the Office of the Comptroller to the grantee.

**Report Printing** 

# **Vouchers Awaiting Processing by Comptroller**

Select the Print link from the Report Navigation bar to print the report.

| Print                                 | × |
|---------------------------------------|---|
| Project Year*                         |   |
| 2019                                  | ) |
| Entity*                               | - |
| 06-016-1050-02 La Grange SD 105 South | ) |
| * - Required                          | - |
| Generate Report B                     |   |

| A window will appear asking for   |
|-----------------------------------|
| the Project Year and Entity you   |
| are requesting to print. Once     |
| entered, select Generate Report   |
| and a PDF version of the report   |
| will appear in a new tab with the |
| ability to print directly or save |
| offline for later use.            |

#### ILLINOIS STATE BOARD OF EDUCATION

### VOUCHERS AWAITING PROCESSING BY COMPTROLLER

#### (General Revenue Fund 001 Only as of 5/24/2019)

| RCDT: 51084186025                           | Fiscal Year :  | 2019          |              |
|---------------------------------------------|----------------|---------------|--------------|
| Recipient: SPRINGFIELD SD 186               |                |               |              |
| Program Name                                | Voucher Number | Voucher Date  | Amount       |
| 3360-State Free Lunch & Breakfast           | 00080773       | 04/02/2019    | \$11,806.52  |
| 3360-State Free Lunch & Breakfast           | 00094082       | 05/07/2019    | \$8,662.88   |
|                                             |                | Sub Total :   | \$20,469.40  |
| 3705-Early Childhood - Block Grant          | 00082633       | 04/03/2019    | \$238,021.00 |
| 3705-Early Childhood - Block Grant          | 00082634       | 04/03/2019    | \$37,704.00  |
| 3705-Early Childhood - Block Grant          | 00082635       | 04/03/2019    | \$40,348.00  |
| 3705-Early Childhood - Block Grant          | 00091868       | 05/01/2019    | \$238,021.00 |
| 3705-Early Childhood - Block Grant          | 00091869       | 05/01/2019    | \$37,704.00  |
| 3705-Early Childhood - Block Grant          | 00091870       | 05/01/2019    | \$40,348.00  |
|                                             |                | Sub Total :   | \$632,146.00 |
| 3961-Advanced Placement Classes-State Grant | 00091314       | 05/01/2019    | \$10,000.00  |
| 3999-Other State Programs                   | 00082240       | 04/03/2019    | \$20,000,00  |
| 3999-Other State Programs                   | 00091390       | 05/01/2019    | \$5,294.00   |
| _                                           |                | Sub Total :   | \$25,294.00  |
|                                             |                | GRAND TOTAL : | \$687,909.40 |

VOUCHER AWAITING PROCESSING BY COMPTROLLER REPORT

Page 1

Date Printed: 5/24/2019

## **General Report Navigation**

Select a row to add a spotlight to the row and dim the other rows on the table. Click on the highlighted row a second time to return to viewing all rows in full focus. Only one row can have the spotlight at a time.

| Vouchers Awaiting Processing by Comptroller Detail |                                            |                                                                          |                |              |              |
|----------------------------------------------------|--------------------------------------------|--------------------------------------------------------------------------|----------------|--------------|--------------|
| Project Year                                       | Program                                    | RCDT & Recipient                                                         | Voucher Number | Voucher date | Amount       |
| 2019                                               | Special Ed Private Facility Tuition (3100) | 05-016-0620-04 CCSD 62                                                   | 00042620       | 12/27/2018   | \$73,083.35  |
|                                                    |                                            |                                                                          | 00077396       | 03/26/2019   | \$73,083.35  |
|                                                    |                                            | Total                                                                    |                |              | \$146,166.70 |
|                                                    | State Free Lunch & Breakfast (3360)        | 05-016-0620-04 CCSD 62 00036924 12/1<br>00052765 01/19<br>00062461 02/13 | 00036924       | 12/11/2018   | \$1,087.32   |
|                                                    |                                            |                                                                          | 01/15/2019     | \$1,170.76   |              |
|                                                    |                                            |                                                                          | 02/13/2019     | \$1,091.96   |              |
|                                                    |                                            |                                                                          | 00072420       | 03/12/2019   | \$1,378.08   |
|                                                    |                                            | Total                                                                    |                |              | \$4,728.12   |

| lcon   | Function                                                                                                    |                                                                           |            |                 |
|--------|----------------------------------------------------------------------------------------------------|---------------------------------------------------------------------------|------------|-----------------|
| Search | Use the search icon to reduce the list of options available in the filter area. Enter<br>a partial or full RCDT code and/or a partial or full recipient name to filter the list<br>of options. Enter a partial or full program name or the project code under<br>Programs to reduce the list of program options.<br>Use this button to expand the detail table to a full screen<br>view. Use the Back to Report button to return to the detail<br>table. |                                                                           |            |                 |
|        | Use this button to open a menu of additional report options, including:                                                                                                    |                                                                           |            |                 |
|        | Export Data                                                                                                    | Export the data displayed in the table to an Excel or CSV file.           | [ <u>}</u> | Export data     |
|        | Show Data                                                                                                    | Display an additional table with                                          | Ģ          | Show data       |
|        |                                                                                                    | consolidated information in a separate table.                             | =1         | Spotlight       |
|        | Spotlight                                                                                                    | Highlight a single row of data in                                         | ↓X         | Sort descending |
|        |                                                                                                    | the table at a time. Click on the highlighted row to remove the           | ļ₽         | Sort ascending  |
|        | Sout Dessending                                                                                                    | spotlight.                                                                |            | Sort by         |
|        | Sort Descending                                                                                                    | order in the selected sort by column.                                     |            |                 |
|        | Sort Ascending                                                                                                    | Sort information in ascending<br>order in the selected sort by<br>column. |            |                 |

| ▲ Program | In addition to using the button to sort the table in ascending or descending order, selecting the column name will also place the sort on that column. The |
|-----------|----------------------------------------------------------------------------------------------------|
|           | <ul><li>triangle/arrow to the left of the column name indicates the direction of the sort.</li><li>Pointed up = Sorted in ascending order</li></ul>        |
|           | <ul> <li>Pointed down = Sorted in descending order</li> </ul>                                                                                              |
| Reset     | Use this button to reset all fields back to statewide information.                                                                                         |

the detail table

A submenu with a list of all available columns to sort by from

Sort by